## QUICK REFERENCE GUIDE

## PROVISIONS

Provisions are where part of the WIP or DRS/AR on a client is deemed to be 'at risk' and may not be recovered. A provision can be made for this 'at risk' amount and viewed through a portfolio to give a net lockup view that includes any amounts that have been provided for.

Note: Any provisions entered will not have any effect on actual WIP and DRS/AR.

## THE PORTFOLIO

The easiest place to view and enter provisions under Version 9 is through the WIP and DRS/AR Provisions portfolio within the Portfolios menu.

- Select **WIP and DRS/AR Provisions** from the **Portfolios** menu task pad.
- Select how the Portfolio is to be viewed from the View By drop down selection. (The options available here
  are dependent upon the provision level set within the Transaction Settings in Categories Etc.)
- Click onto the Staff Member that the provisions are for. This will give a view of all clients for that staff member.

## ENTERING THE PROVISIONS

Provisions are entered/ amended by using the actions of Edit WIP Provision or Edit DRS/AR Provision.

WIP Provisions are entered as a single amount.

- Enter the provision amount.
- Enter the date the provision is 'As of'.
- Enter a reason for the provision.
- Click onto the **Save** button to save the provision for the client and return to the Portfolio screen.

DRS/AR provisions are entered against individual invoices/ outstanding DRS/AR amounts.

- Click onto the provision figure for the individual DRS/AR amount that needs to be provided against.
- Enter the provision amount.
- Enter the date the provision is 'As of'.
- Enter a reason for the provision.
- Click onto the Save button to save the provision for the client and return to the DRS/AR Provisions screen for the client.

Provisions can also be entered through the WIP Transactions pages and through the DRS/AR Collection details option in the DRS/AR Transactions pages.